# PASSO A PASSO Detectibilização de trico de trico

Para a utilização do serviço Ambulatório Virtual.

# PASSO 1

Entre em contato com a **Central de Atendimento** 24h pelo telefone, WhatsApp ou e-mail indicados no bilhete.

# -----

## PASSO 2

 $\mathbf{O}$ 

Informe o **nome completo**, **número do bilhete**, a **localização atual** e os **sintomas**.

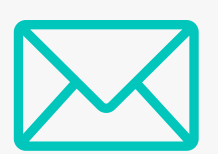

#### PASSO 3

Você receberá um **link**, por **e-mail** ou **WhatsApp**.

### PASSO 4

Acesse o link de um aparelho com câmera, como tablet, smartphone, notebook. Para acesso pelo **iPhone**, baixe o aplicativo "In Touch

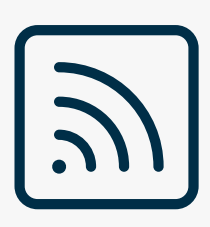

## PASSO 5

 $\mathbf{O}$ 

Para evitar interrupções durante a conferência, utilize uma **conexão WiFi estável**. No **Ambulatório Virtual**, você passará por uma triagem e, em seguida, será direcionado ao atendimento médico.